## Print a Receipt From the Card Capture—Perform Card Transaction Page

To print a paper receipt from Card Processing, the *Card Capture—Perform Card Transaction* page, complete the following steps:

- 1. Enter the pertinent card details to process a card payment.
- 2. Under Terminal Controls, click **Print Receipt** as shown in Figure 1. An **Approved Receipt** prints for the approved transaction.

## Figure 1. Card Processing Card Capture – Perform Card Transaction, Print Receipt

| Card Processing                                                                                                    |                                                                                                    |
|----------------------------------------------------------------------------------------------------|----------------------------------------------------------------------------------------------------|
| Card Capture - Perform Card Transaction                                                                                                    |                                                                                                    |
| Please do not enter Personally Identifiable Information (PII), or any piece of information which i<br>single person, such as Social Security Numbers, Passport Numbers. Driver's License Numbers<br>Transaction was processed successfully.Card Invoice ID:51a | can potentially be used to uniquely identify, contact, or locate a<br>s, etc., when processing card payments.<br>sZUbjsy7mJ, Amount \$25.00             |
| Transaction Data Please enter the following card processing information. Amount: *                                                                                                    | OTC Endpoint:<br>Short name:<br>FS3<br>Description:<br>Credit and Debit #2<br>ALC:<br>20180031                                                          |
|                                                                                                    | Card Processing Information:<br>Chain Code:<br>0V3951<br>Division:<br>001<br>Merohant ID:<br>4445035000216<br>Card Terminal Serial Number:<br>284741275 |
|                                                                                                    | Terminal Controls:<br>Process Payment<br>Print Receipt<br>Manual Card Entry<br>Cancel Transaction<br>Clear                                              |
|                                                                                                    | Return Home                                                                                                    |

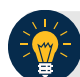

## **Application Tips**

- Print Receipt remains enabled to allow you to print additional receipts.
- You have about 4-6 seconds to click **Print Receipt**.
- If **Print Receipt** is not clicked within the allotted time, it grays out. If a receipt is still needed, access the **Card Transaction Query** function.